## 湘南ダイレクトサービスにおける機能追加について (振込先口座一覧の印刷機能および振込先口座の優先表示設定機能)

平成28年6月20日(月)に以下の機能追加を行いましたのでお知らせいたします。

1. 振込先口座一覧の印刷機能の追加

登録された振込先口座一覧を印刷できるようになります。

【利用方法】

メインメニュー画面

| ۲   | 残高照会       | <b>////////////////////////////////////</b> | 10元期     | 🔷 諸届け               | 2 契約者<br>情報変更       | <b>■</b> 取引履歴<br>照 会 |
|-----|------------|---------------------------------------------|----------|---------------------|---------------------|----------------------|
| 1   | 辰 込 振込結果照会 | 振込予約照会                                      | 振込予約取消   | 振込先メンテナ             | ンス                  |                      |
| 振込算 | 業務一覧       | )                                           |          |                     |                     |                      |
|     |            |                                             |          |                     |                     |                      |
| 6   | 振込         | お客様のイン                                      | ターネットバンキ | ング契約口座だ             | いら振込を行いま            | हर्ज.                |
|     |            |                                             |          | · · · · · · · · ·   |                     |                      |
| Q   | 振込結果照会     | インターネット                                     | バンキングで行  | った振込取引の             | )結果を照会しま            | इ.                   |
| Q   | 振込予約照会     | インターネット                                     | バンキングで振  | 込予約した明紙             | <del>眩</del> 照会します。 |                      |
| 8   | 振込予約取消     | インターネット                                     | バッキングで行  | った振込予約を             | 取い消 走す              |                      |
|     |            |                                             |          | -) C 1602 1 1 7 2 C |                     |                      |
| 6   | 振込先メンテナンス  | 振込先情報の                                      | マノテナシス(自 | 九□・修正・肖服全           | がたいます               |                      |

メインメニューの「振込」をクリックします。

②サブメニューの「振込先メンテナンス」をクリックします。

## 振込先メンテナンス区分選択画面

| 张高照会               | ↔ 入出金明細照会           | <b>////////////////////////////////////</b> | 1 定期                     | 🔷 諸届け            | 2 契約者<br>債報変更 | ■ 取引履歴 会   |    |
|--------------------|---------------------|---------------------------------------------|--------------------------|------------------|---------------|------------|----|
| 振込                 | 振込結果照会              | 振込予約照会                                      | 振込予約取消                   | 振込先メンテナ          | ンス            |            |    |
| 振込先メンテ             | ナンス                 |                                             |                          |                  | ۲             | このページのご利用ガ | イド |
| メンテナンス区分選択         |                     |                                             |                          |                  |               |            |    |
| ■ご希望のメン<br>■登録された振 | テナンス区分を選<br>込先口座一覧を | 閨択して「次へ」オ<br>EI同する場合は                       | ボタンを押してくた<br>、「EII帰山ボタンを | ざわい。<br>を押してください | 0             |            |    |
| メンテナン              | ス区分選択               |                                             |                          |                  |               |            |    |
| ⊙ 振込先追加            | インタ                 | ハーネットバンキング                                  | での振込先口座を追                | 加登録します。          |               |            |    |
| ○振込先修正             | インち                 | マーネットバンキング                                  | で登録された振込先                | 口座を修正します。        |               |            |    |
| ○振込先削除             | インち                 | マーネットバンキング                                  | で登録された振込先                | 口座を削除します。        | 1.            |            |    |
|                    |                     |                                             |                          |                  | 3             | 印刷次个       |    |

③印刷ボタンをクリックします。

④インターネットバンキングで登録した振込先口座の一覧が印刷用のPDF帳票として表示されますので、印刷メニューから印刷してください(操作方法はご利用のパソコン環境によって 異なります)。

【振込先口座一覧のPDF帳票(例)】

| 1 |                            |          | Low      |     |           | otpuseto | Law         | (約書ID |
|---|----------------------------|----------|----------|-----|-----------|----------|-------------|-------|
|   | LIG 67 1503102             | 02 10 10 | 83.0710  | 100 | スト海研修1301 | 011 158  | 236         | 1808  |
|   | 用记信模人                      | 受助人      | 267      |     | 58        | 1        | 12.5        | 9     |
| I | 743243407374324            |          | 011 19   |     | U.A.      |          | 信用金庫<br>支店  |       |
| l | 7492834993374              |          | 010 19   |     | 84        |          | 住用金庫<br>文店  | -     |
| l | 713288973717328997371328   |          | 009 19   |     |           |          | 信用金庫<br>支店  | 3     |
| Ì | 7+3LA383737+3LA            |          | 1008 119 |     | 0.A       |          | (批用金庫<br>支店 | F     |
| İ | 74318343737431834393374318 |          | 64 100   |     | B.W.      |          | 住用全庫<br>文成  |       |
|   | 719243497371924349737      |          | 1005 19  |     |           |          | 個用金庫<br>支店  | ¢     |
| ĺ | 7102406073710240           |          | 1004 10  |     | 11 JA     |          | 住用全種<br>文店  | -     |
| ĺ | 7102484292715148           |          | 1014 19  | _   | 12.8      |          | 信用全種        |       |

2. 振込先口座の優先表示設定機能の追加

振込先メンテナンス機能で、任意の振込先口座を優先的に先頭に表示できるようになり、お振込の際に口座一覧から振込先口座が選択しやすくなります。

【利用方法 (ブラウザ)】

メインメニュー画面

| 张高照会   | ◆ 入出金<br>● 明細照会   | <b>一</b> 。振込 | ₩ 定期                                  | 🔷 諸届け        | 2 契約者<br>情報変更 | ■ 取引履歴<br>照 会 |
|--------|-------------------|--------------|---------------------------------------|--------------|---------------|---------------|
| 振込     | 振込結果照会            | 振込予約照会       | 振込予約取消                                | 振込先メンテナ      | ンス            |               |
| 振込業務一覧 |                   | D)           |                                       |              |               |               |
|        |                   |              |                                       |              |               |               |
|        |                   |              |                                       |              |               |               |
| ● 振込   |                   | お客様のインタ      | ターネットバンキ                              | ング契約口座       | から振込を行いま      | हज.           |
| Q摄込結果  | 照会                | インターネット      | 「ンキングで行-                              | った振込取引の      | )結果を照会しま      | ब             |
|        |                   |              |                                       |              |               |               |
| Q 振込予約 | 原会                | インターネット      | シキングで振                                | 込予約した明約      | 聴照会します。       |               |
| 🛞 振込予約 | 取消                | インターネット      | ・シキングで行-                              | った振込予約を      | 取り消します。       |               |
|        |                   |              |                                       |              |               |               |
| AT 4   | The second second | (日)ス 生水まれのの  | · · · · · · · · · · · · · · · · · · · | 市市。6友元二、当18公 | いまなにいます       |               |

③メインメニューの「振込」をクリックします。

②サブメニューの「振込先メンテナンス」をクリックします。

振込先メンテナンス区分選択画面

| 振込                                                                                          | 振込結果照会                                   | 振込予約照会                                            | 振込予約取消                                           | 振込先メンテナ                                 | ンス         |     |          |     |
|---------------------------------------------------------------------------------------------|------------------------------------------|---------------------------------------------------|--------------------------------------------------|-----------------------------------------|------------|-----|----------|-----|
| 振込先メンテ                                                                                      | ナンス                                      |                                                   | TT TT TT TT TT TT TT TT TT TT TT TT TT           | - San Sheri (                           |            | ۍ چ | のページのご利用 | ガイド |
| メンテナンス区分選択                                                                                  |                                          |                                                   |                                                  |                                         |            |     |          |     |
|                                                                                             |                                          |                                                   |                                                  |                                         |            |     |          |     |
| 「ゴ茶切のシッ                                                                                     | ニー・クマムなど                                 |                                                   | ち 水田 アノナ                                         | : <del></del>                           |            |     |          |     |
| ■ご希望のメン<br>■登録された振                                                                          | テナンス区分を追<br>記先口座一覧を                      | 選択して「次へ」オ<br>活明引する場合は                             | ボタンを押してくた<br>、「ED帰山ボタンを                          | ざれ v。<br>を押してください                       | ۱.         |     |          |     |
| ■ご希望のメン<br>■登録された振<br>メンテナン                                                                 | テナンス区分を<br>認先ロ座一覧を<br>ス区分選択              | 選択して「次へ」オ<br>活印刷する場合は                             | ボタンを押してくた<br>、「E口帰山ボタン?                          | ざむ い。<br>を押してくださし                       | ) <b>。</b> |     |          |     |
| <ul> <li>ご希望のメン</li> <li>登録された振</li> <li>メンテナン</li> <li>○振込先追加</li> </ul>                   | テナンス区分を<br>認先ロ座一覧を<br>ス区分選択<br>イン        | 選択して「次へ」オ<br>近帰する場合は<br>マーネットバンキング                | ボタンを押してくた<br>、「ED帰山ボタンで<br>での振み先口座を追             | ださい。<br>を押してください<br>1加登録します。            | ) <b>.</b> |     |          |     |
| <ul> <li>■ご希望のメン</li> <li>■登録された振</li> <li>メンテナン</li> <li>○振込先追加</li> <li>●振込先修正</li> </ul> | テナンス区分を<br>減込先口座一覧を<br>ス区分選択<br>イン<br>イン | 選択して「次へ」オ<br>ビロ刷する場合は<br>ターネットバンキング<br>ターネットバンキング | ボタンを押してくた<br>、「日雨山ボタン?<br>での振込先口座を追<br>で登録された振込先 | だれ、。<br>を押してください<br>加登録します。<br>口座を修正します | ) <u>°</u> |     |          |     |

③「振込先修正」を選択します。

④次へボタンをクリックします。

振込先口座選択画面

| 振込先メンテナンス               | ス                    |                    |                        |                       | ⑦ このページのご利用ガイド                 |
|-------------------------|----------------------|--------------------|------------------------|-----------------------|--------------------------------|
| のテナンフ区公選択 🎍 振込          | 牛藥 经口 应诺提 医 振荡失 密绕口网 | · 修正 》 振识失常        | 約二十二年                  | ▶ 振込失察録□ 座俗下結月        |                                |
|                         |                      |                    |                        |                       |                                |
| ■修正したい振込先               | 口座を選択して「次へ」オ         | 「タンを押して            | ください。                  |                       |                                |
| 振込先口応の                  | 逸拍                   | 全件数:               | 25件 ((前0               | )10件   11~20/2        | <b>本件を表示中   次の10件 &gt;&gt;</b> |
| TROJE CONTRACTOR        | er π                 | ±1134-4            |                        | 21011 1 2012          |                                |
| 心思情就相思                  | 振                    | 入先口座               |                        | ,स्थिमित्र ।          | 振込依頼人                          |
|                         | ス店石<br>浅草支店          | ↑+日<br>普诵          | 0000001                | シュキンハナコ               | シッキッ 知ウ                        |
|                         | 大崎支店                 | 貯蓄                 | 0000002                | シンキン タロウ              | シンキン 知ウ                        |
| ○<br>○<br>3銀行           | 目黒支店                 | 普通                 | 0000003                | シンキン タロウ              | シッキン 如ウ                        |
| ○                       | 浅草支店                 | 普通                 | 0000002                | シンキン ハナコ              | <br>ジンキン 知ウ                    |
| ○<br>人<br>浅草A信用金庫       | 浅草支店                 | 普通                 | 0000003                | シンキン ハナコ              | シッキン 知ウ                        |
| ◯浅草A信用金庫                | 浅草支店                 | 普通                 | 0000004                | シッキン ハナコ              | シンキン 知ウ                        |
| ◯ <mark>浅草</mark> А信用金庫 | 浅草支店                 | 普通                 | 0000005                | シンキン ハナコ              | シンキン 如ウ                        |
| ◯ <mark>浅草</mark> А信用金庫 | 浅草支店                 | 普通                 | 0000006                | シンキン ハナコ              | シンキン 知ウ                        |
| ◯ <mark>浅草</mark> А信用金庫 | 浅草支店                 | 普通                 | 0000007                | シンキン ハナコ              | シンキン 知ウ                        |
| ○ <sup>浅草</sup> A信用金庫   | 浅草支店                 | 普通                 | 0000008                | シンキン ハナコ              | シンキン 如ウ                        |
| -                       |                      | 全件数::              | 25件 <u>&lt;&lt; 前0</u> | <u>)10件</u>   11~20/2 | 5件を表示中   次の10件 >>              |
|                         |                      | 海牛主三郎。             | 수, 서행 - 후 그            | x                     |                                |
| 振込先口座を選択して「             | 優先表示」ボタンを押すと、振       | 1変元で小政)<br>入先口座一覧に | よいて優先的                 | ノ<br>こ先頭に表示されるように     | こ設定します。 カルチェー 1                |
| (優先表示設定は取消で             | きませんので、ご注意ください       | n.)                |                        |                       |                                |
|                         |                      | 絞                  | 入検索                    |                       |                                |
| 半盘去店~酒店去店去!:            | も てお売すると 登録されてい      | √ ス言を出             |                        | 今高林純明 士庄夕             | estro i                        |

⑤振込先口座一覧の先頭に表示したい口座を一つ選択します。

⑥優先表示ボタンをクリックします。選択した振込先口座を口座一覧の先頭に表示するように設定されます。

<留意事項>

- ・優先表示設定は取消できませんので、ご注意ください。
- ・優先表示設定は1回の操作で1口座のみ設定できますので、複数の振込先口座に対して設定を 行う場合は、お手数ですが1口座ずつ設定をお願いいたします。優先表示設定を複数回行った 場合、新しく設定した振込先口座が先頭に表示されます。

【利用方法 (スマートフォン)】

| メイ | ンメ | ニュ | 一画面 |
|----|----|----|-----|
|----|----|----|-----|

| しています。<br>前回ログイン日時<br>す。                            | は2013年10月07日 09時22分10秒で                                   |
|-----------------------------------------------------|-----------------------------------------------------------|
| 代表口座                                                |                                                           |
| TURHIEWAR                                           | 軍の必須ない知ったなうたい適応                                           |
| は、「入出金明<br>代表口度から振<br>してください。<br>お取引店               | 編」ボタンを押してください。<br>込する場合は、「振込」ボタンを押<br>本店                  |
| は、「入出金明<br>代表口度から振<br>してください。<br>お取引店<br>料目         | 編」、ホタンを押してください。<br>込する場合は、「振込」、ボタンを押<br>本店<br>音通          |
| は、「入出金明<br>代表口度から振<br>してください。<br>お取引店<br>料目<br>口座番号 | 編」ボタンを押してください。<br>込する場合は、「振込」ボタンを押<br>本店<br>普通<br>0002147 |

振込業務メニュー画面

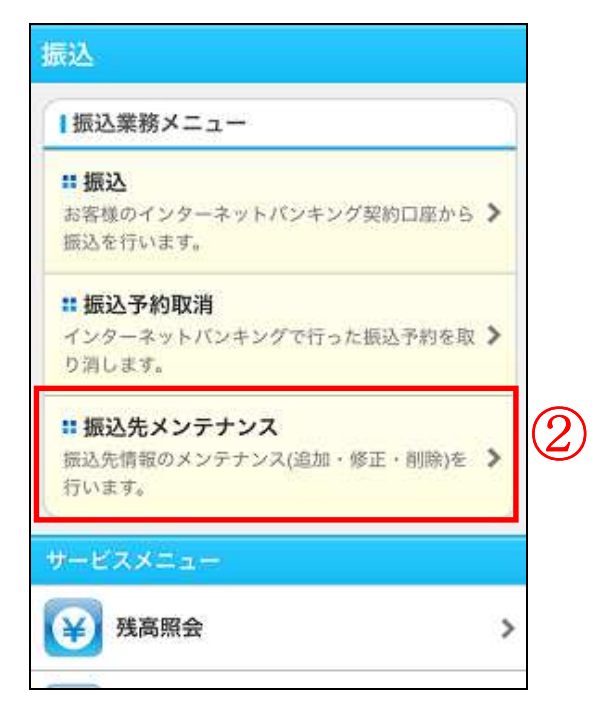

②サブメニューの「振込先メンテナンス」を選択します。

振込先口座選択画面

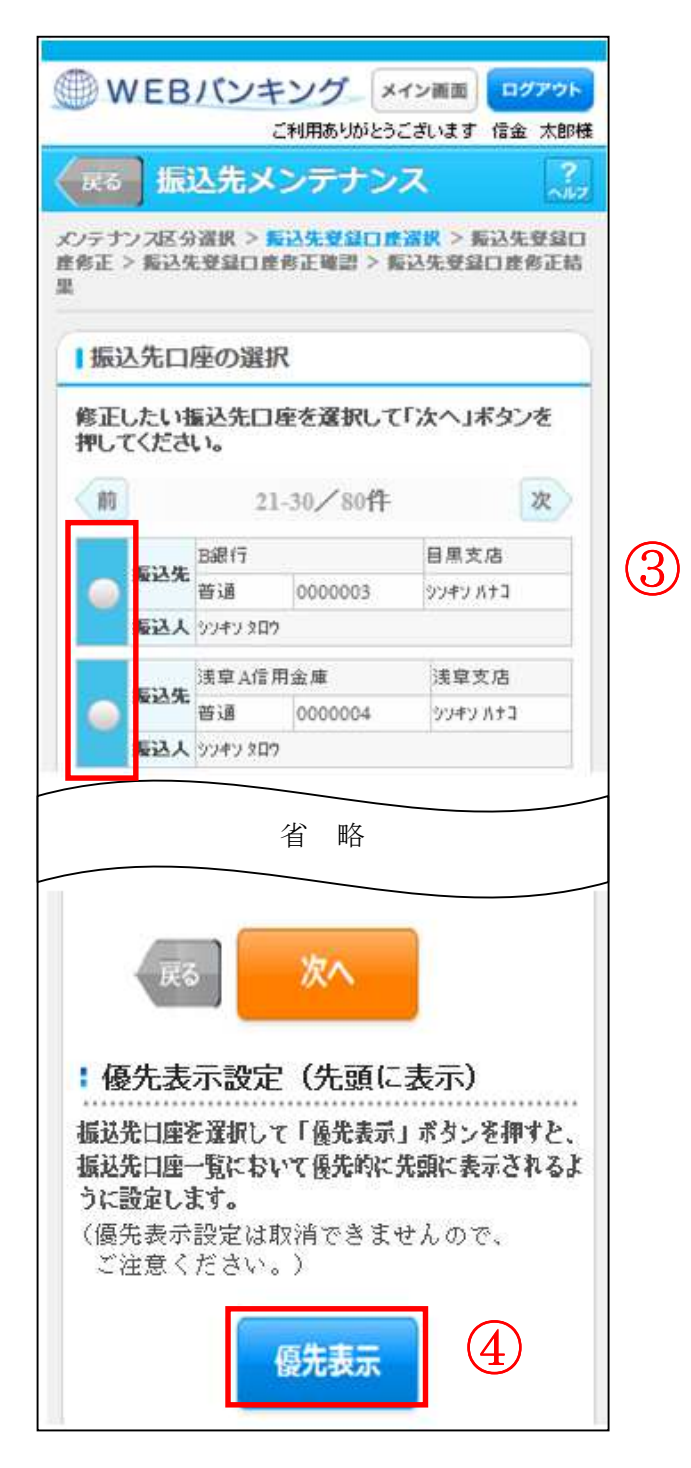

③振込先口座一覧の先頭に表示したい口座を一つ選択します。

④ 優先表示ボタンを選択します。選択した振込先口座を振込先口座一覧の先頭に表示するように 設定されます。

<留意事項>

- ・優先表示設定は取消できませんので、ご注意ください。
- ・優先表示設定は1回の操作で1口座のみ設定できますので、複数の振込先口座に対して設定を 行う場合は、お手数ですが1口座ずつ設定をお願いいたします。優先表示設定を複数回行った 場合、新しく設定した振込先口座が先頭に表示されます。

以上